## 薬局の取扱処方箋数の届出(電子申請)について

※電子システムの変更に伴い、令和5年より申請方法が変更しております。

「インターネットの利用手順」(p2~)を参考に申請をお願いします。

### (1)操作方法に関するお問い合わせ先

| <br>電子申請サ <sup>、</sup> | ービスヘルプデスク                                                                                                    |
|------------------------|----------------------------------------------------------------------------------------------------|
| 電話番号                   | : 0120-470-570<br>受付時間 9時から17時(土日祝日及び12月29日から1月3日は除く)                                                                                           |
| FAX                    | : 0 1 1 - 2 1 2 - 7 0 8 2                                                                                                    |
| オンライン<br>よくある質問        | : <u>https://shinsei.pref.fukuoka.lg.jp/SksJuminWeb/EntryForm?id=Qm6QMcMb</u><br>: <u>https://shinsei.pref.fukuoka.lg.jp/public_40/faq.html</u> |

## (2)手続・制度に関するお問い合わせ先

| 久留米市俄       | 保健所総務医薬課 医事薬事チーム                                                                                                    |
|-------------|----------------------------------------------------------------------------------------------------|
| 電話番号<br>FAX | $\begin{array}{c} : & 0 & 9 & 4 & 2 - 3 & 0 - 9 & 7 & 2 & 5 \\ : & 0 & 9 & 4 & 2 - 3 & 0 - 9 & 8 & 3 & 3 \end{array}$ |
| メール         | : <u>ho-soumu@city.kurume.lg.jp</u>                                                                                   |

# インターネットの利用手順

| <ol> <li>久留米市公式ホームページのトップ画面<br/>(<u>http://www.city.kurume.fukuoka.jp/</u>)から、<br/>「暮らし・届出」中の「手続き」をクリック<br/>します。</li> </ol> |                                                                                                    |
|----------------------------------------------------------------------------------------------------|----------------------------------------------------------------------------------------------------|
| ②「電子申請」をクリックします。                                                                                                    | ●日本         ●日本         ●日本 </td |
| ③「事業者向け」をクリックし、「薬局の取扱<br>処方箋数の届出」をクリックします。                                                                                  | Note::::::::::::::::::::::::::::::::::::                                                                                                    |
| <ul> <li>④&lt;禾登録の場合&gt;         「ふくおか電子申請サービス」が表示されます。         まず、「利用者登録はこちら」をクリックしてください。         </li> </ul>              | C えくおか電子中語サービス     Transaction     C またたまか     C またたまか     C またたまか     C またたまか     C またたまか     C またたまか     C またたまか     C またたまか     C またたまか     C またたまか     C またたまか     C またたまか     C またたまか     C またたまか     C またたまか     C またたまか     C またたまか     C またたまか     C またたまか                                                                                                    |

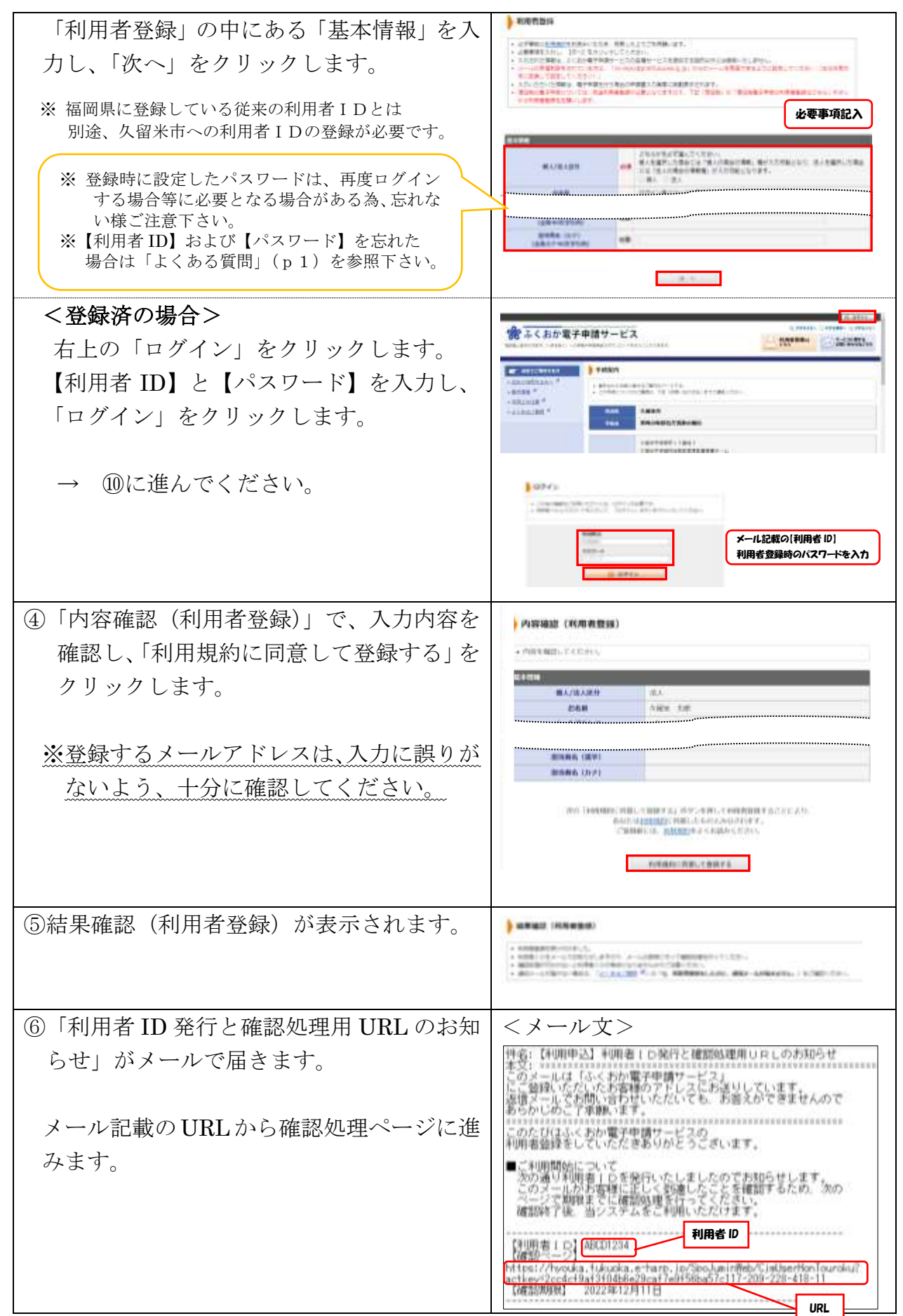

#### 【令和5年度版】

| <ul> <li>⑦確認処理(利用者 ID)ページで、メール記載の【利用者 ID】と【パスワード】を入力し、「次へ」をクリックします。</li> <li>⑧確認処理の実行(利用者 ID)ページで「実行」をクリックします。</li> </ul> |                                                                                                    |
|----------------------------------------------------------------------------------------------------|----------------------------------------------------------------------------------------------------|
| <ul> <li>⑨確認処理の完了(利用者 ID)ページで「完<br/>了」をクリックします。</li> </ul>                                                                |                                                                                                    |
| 以上で、利用者登録は完了です。                                                                                                    | 利用者登録完了                                                                                                    |
| <ul> <li>⑩申請先の選択ページで「久留米市」を選択します。</li> </ul>                                                                              | With the constraint of the constraint of the cons |
| ①手続の選択(久留米市)ページで、「薬局の<br>取扱処方箋数の届出」をクリックします。                                                                              |                                                                                                    |
| ⑩手続案内ページの「電子申請をする」をクリ<br>ックします。                                                                                           |                                                                                                    |

### 【令和5年度版】

| <ul> <li>⑬申請書入力ページで、取扱処方箋数届出書の必要事項を入力し、「次へ」をクリックします。</li> <li>※ 記入例(p7)参照</li> </ul>               | NUMBER (NORT)           NUMBER (N)           NUMBER (N) <td< th=""></td<> |
|----------------------------------------------------------------------------------------------------|----------------------------------------------------------------------------------------------------|
|                                                                                                    |                                                                                                    |
| <ul> <li>④送信内容確認ページで「申請書表示」をクリ<br/>ックし、申請内容を確認する事が出来ます。</li> <li>申請内容を確認し、「送信」をクリックします。</li> </ul> |                                                                                                    |
| (5)送信完了ページが表示されます。 以上で、申請の送信は完了です。                                                                 | MEXT         MEXT           AGET                                                                                                    |
| 「申請書控え保存」 をクリックし、申請書の控<br>えをダウンロードし、印刷する事が出来ま<br>す。                                                |                                                                                                    |

| 16久留米市での受付が終わったら、受付した<br>事をお知らせするメールが届きます。 | 件名: 【電子申請】申請受付のお知らせ<br>本文:<br>このメールは「ふくおか電子申請サービス」<br>にご登録いただいたお客様のアドレスにお送りしています。<br>返信メールでお問い合わせいただいても、お答えができませんので<br>あらかじめこ子承知います。<br>このたびはふくおが電子申請サービスを                                                                     |
|--------------------------------------------|----------------------------------------------------------------------------------------------------|
| 申請履歴について、メール記載の URL から                     | ご利用いただきありがとうございます。<br>次の通りお客様からの申請を受付けましたのでお知らせいたします。<br>本メールの内容をご確認の上、大切に保管してください。                                                                                                    |
| ログイン後のページで確認する事が出来ま<br>す。                  | 【申請先】 久留米市<br>(手続き名) 薬局の取扱処方勤数の届出<br>受付日時 2022年12月08日 10時21分<br>受付番号】 61082                                                                                                    |
|                                            | ■申請内容のご確認方法<br>ふくおか電子申請サービスにログイン後<br>「申請確認」へお進みください。<br>※このメールの内容やお客様の申請履歴は、次のページでご覧いた<br>だけます<br>ふくおか電子申請サービス<br>https://hvoka.fukuka.eharp.jn/SociuminMeb/GuestPaseHone<br>※「申請先の通知」曲面石上の「ログイン」ボタンから<br>ログインいただくことでご覧いただけます。 |

【記入例】

|   | 取扱処方藩数届出面                                                                                                    |
|---|----------------------------------------------------------------------------------------------------|
|   | プラウザの「第多」「第時」ボランを発発すると言いく結果できませんので、発発しないでください。<br>第11日かは必須発見です。必ずご記んくたたい。<br>そそう読者者がない「ハーン提取がない」等者、サイムアウチとなり入力内容が発発されます。ご記んに知想がかかる考測は一般条件をご発展ください。 |
|   |                                                                                                    |
|   | ☆◎ ◆ = ◆ = 1 ◆ = 1 ◆ = ● ■ ■ ■ ■ ■ ■ ■ ■ ■ ■ ■ ■ ■ ■ ■ ■ ■ ■                                                                                       |
|   | 二 为问要可                                                                                                    |
|   | (87)((1777)                                                                                                    |
| ł | 許可証記載の許可番号(数字のみ)入力                                                                                                    |
|   | (1) (94)(1)(1)(1)(1)(1)(1)(1)(1)(1)(1)(1)(1)(1)                                                                                                    |
|   | ★転 ◆ 2 ◆ 年 9 ◆ 月 1 ◆ 目 有効期間の <u>始期を記入</u>                                                                                                    |
|   | (4) \$8008 (III)                                                                                                    |
|   | (40点字#工)                                                                                                    |
|   | COORM                                                                                                    |
|   | SX 事業の希金地 [2]<br>英局の名称・所在地を記載                                                                                                    |
|   | T R00-0022 00544                                                                                                    |
|   | 編完員5月2日本市活用約1.5 - 5                                                                                                    |
|   |                                                                                                    |
|   | 10: 新生における実施を行った実施(10)第一                                                                                                    |
|   |                                                                                                    |
|   |                                                                                                    |
|   | 172 期半における業務条行った業額(終現) 🛄                                                                                                    |
|   | **** * 5 *** * 12 * # 12 * B                                                                                                    |
|   | 141 前午における運動を行った日期 (11)                                                                                                    |
|   | (87)2371)                                                                                                    |
|   | 345                                                                                                    |
|   |                                                                                                    |
|   | (第半1(は事まこ)<br>(第半1(は事まこ)                                                                                                    |
|   | 30000                                                                                                    |
|   | 1941 <b>Be</b>                                                                                                    |
|   | (300)(注意常で)                                                                                                    |
|   |                                                                                                    |
|   |                                                                                                    |
|   |                                                                                                    |
|   | 上記により、取扱処方量の築か生します。                                                                                                    |
|   | (11) 役所 (法人にあっては、主たる単純明の6日年) (11)                                                                                                    |
|   | (王角13)(文字まで)                                                                                                    |
|   | T 830-0022 GHMR                                                                                                    |
| _ | 福田県久居米市城市町15-3                                                                                                    |
| 1 | 開設者の住所・氏名を記載 ※恵島の住所・氏名を記載                                                                                                    |
|   | ※衆同り住力・氏石ではないため往息                                                                                                    |
|   | IN SA COLUMN THE ARRENT ARRENT OF                                                                                                    |
|   | 112 KE (ELEBOTIE BREATHERBORE)                                                                                                    |
|   | 1127 新春 (編札をおって編、香春日本の代表香の新春) (22)<br>(4)(スキまて)<br>注人の担合 作志時終近々と低斗て到金。                                                                             |